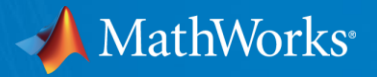

# **MATLAB Graderの使い方**

MathWorks Japan Education Customer Success Ver#2

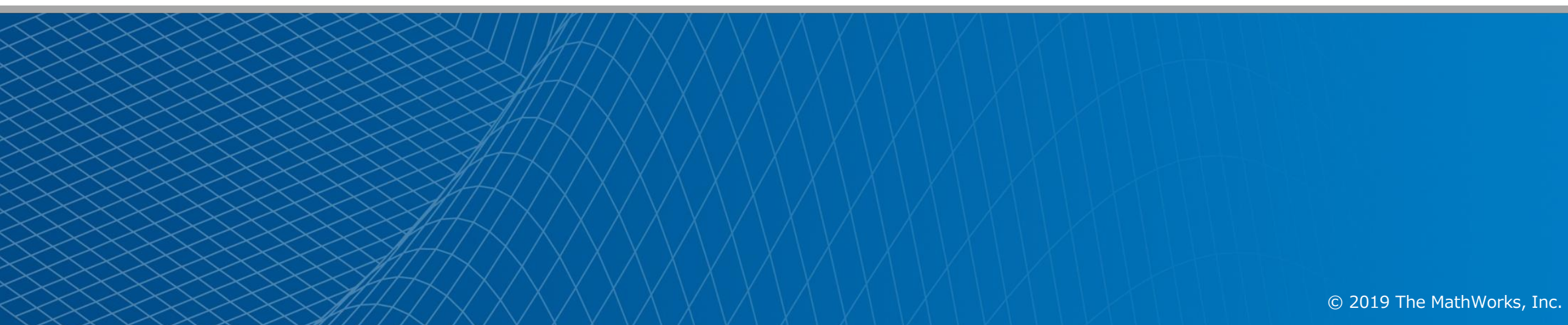

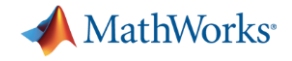

#### はじめに

- 本資料は自動採点システムMATLAB Graderを用いて、
  - 演習問題の作成方法
  - 解答の評価方法
  - 学生の解答方法

についてご説明しています。

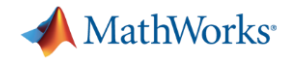

## アジェンダ

- MATLAB Graderの概要
- 講師側・受講者側のワークフロー
- <u>講師側のワークフローの詳細説明</u>
- よくある質問 –講師側編
- 受講者側のワークフローの詳細説明

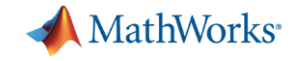

## **MATLAB Graderの概要**

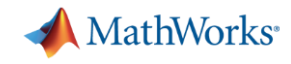

## MATLAB Grader MATLAB演習課題の自動採点システム

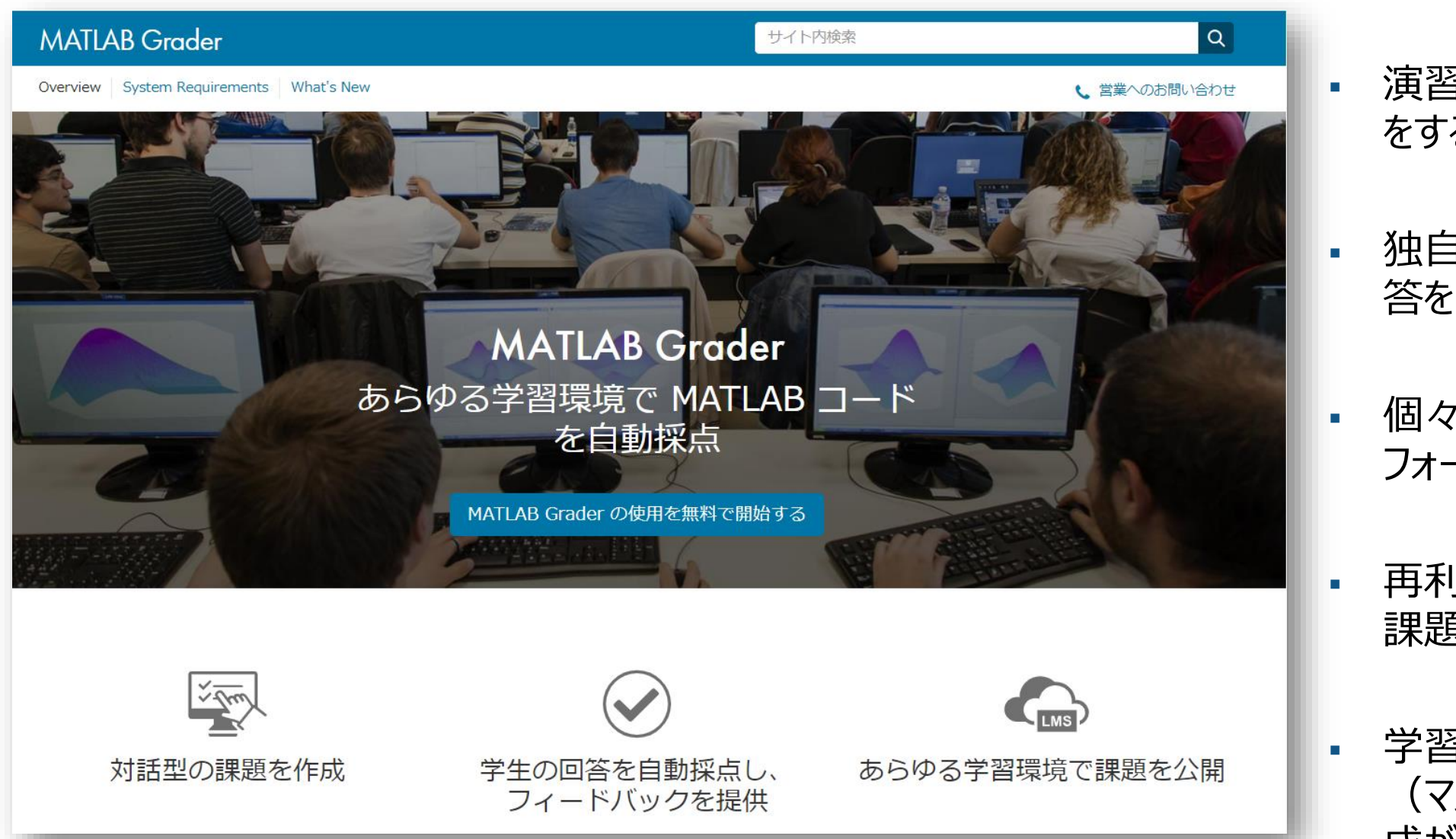

- 演習問題を作成し、自動採点 をするオンライン環境
- 独自の採点基準で学生の回答を自動採点
- 個々の学生と学生全体のパ フォーマンスを分析
- 再利用可能なサンプル コースと 課題のライブラリ
- 学習者はライセンス不要 (マスワークスアカウントのみ作 成が必要です)

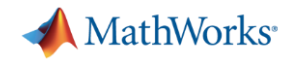

### MATLAB Graderで可能な事、不可能な事

- 可能な事
  - MATLABテキストレベルのプログラム作成、実行、グラフ・画像表示
  - 学生の計算値と規範値との差(絶対値,相対値)による判定
  - 入力値を与え、学生の関数の出力値と規範関数の出力値との差(絶対値,相対値)による判定
  - 指定したキーワードの存在に基づく判定
  - 指定したキーワードが存在しない事に基づく判定
- 不可能な事
  - GUIベースのプログラム作成、実行
  - 文脈や意味解釈に基づく判定
- 不可能でなないが、難しい事
  - プログラム文法に関わる判定

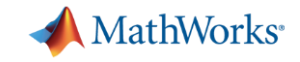

#### MATLAB Graderのコース構造

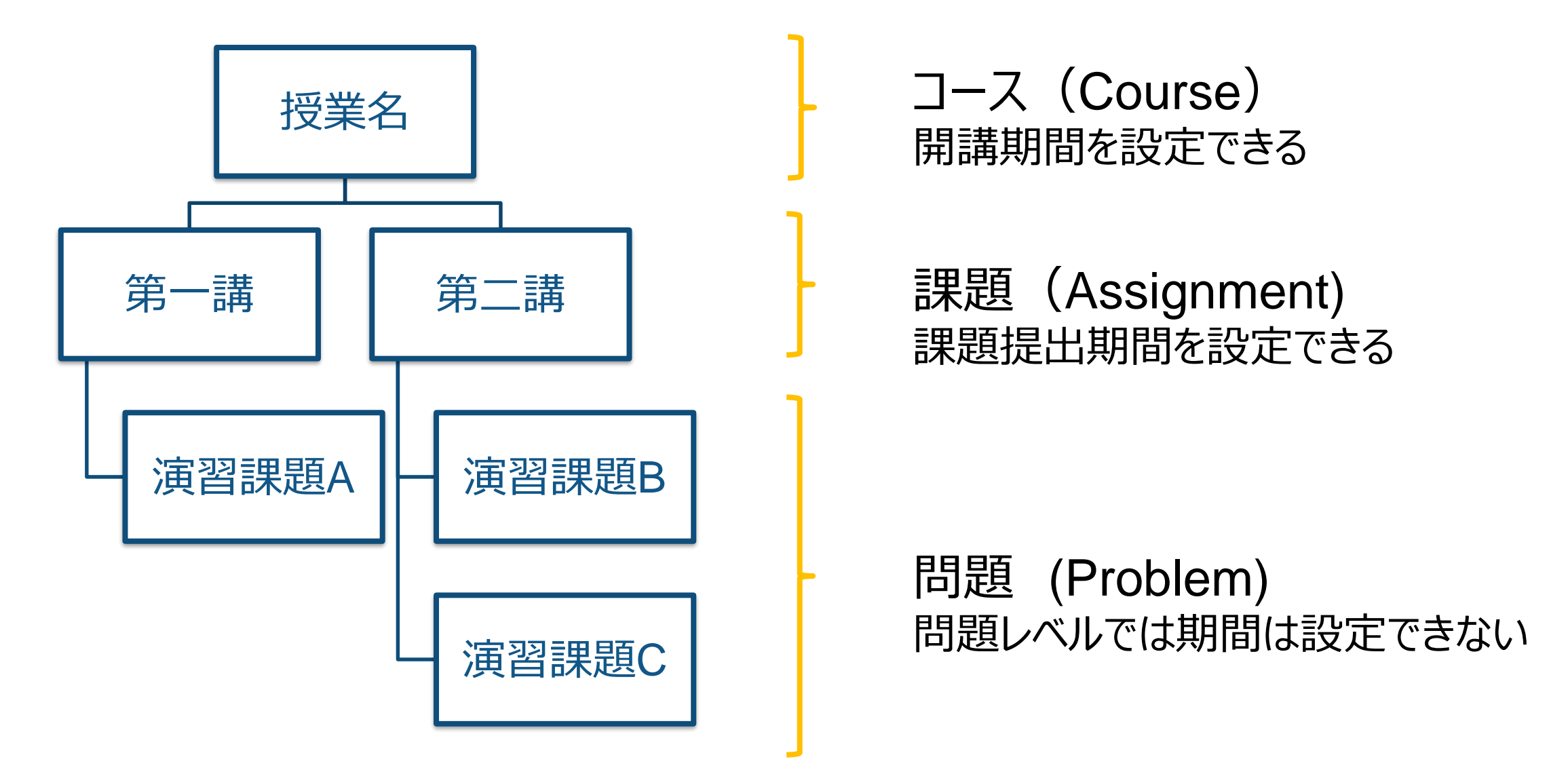

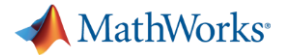

Q

# MATLAB Graderへログイン方法

<u>https://grader.</u>
 <u>mathworks.com</u>

または

 MATLAB Grader で検索

#### MATLAB Grader サイト内検索 Overview System Requirements What's New

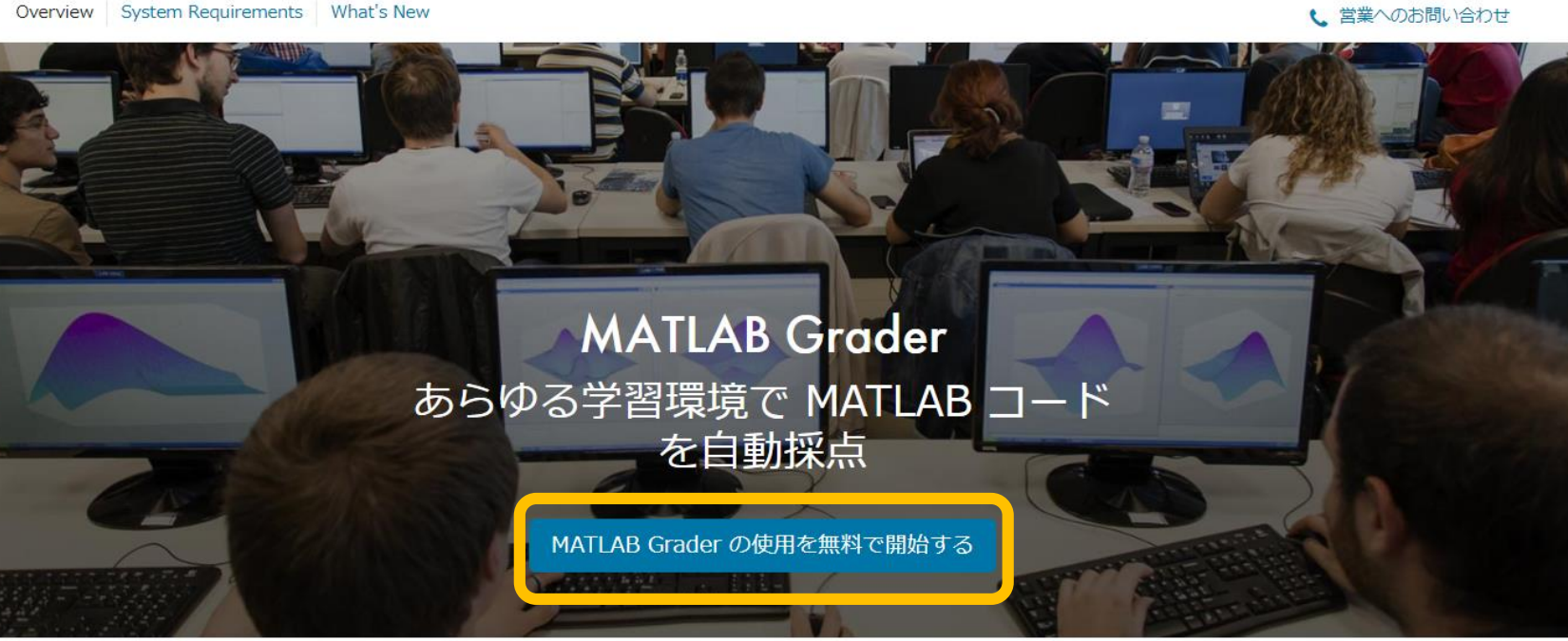

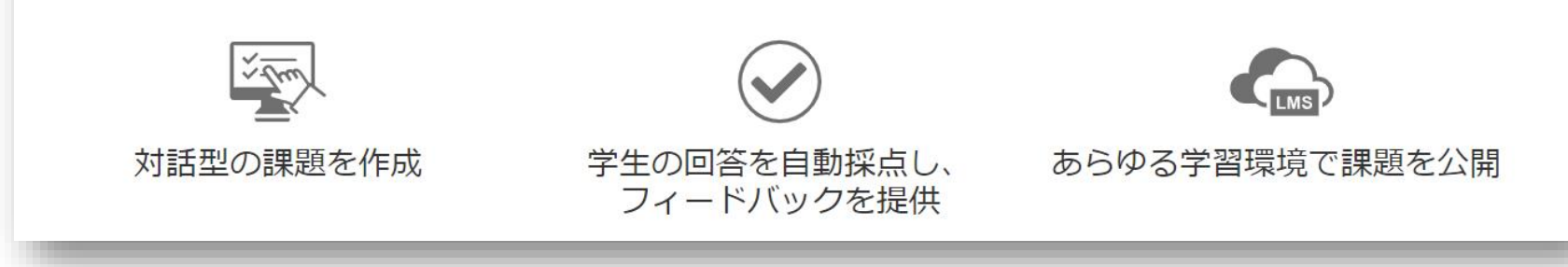

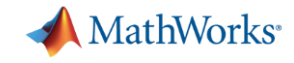

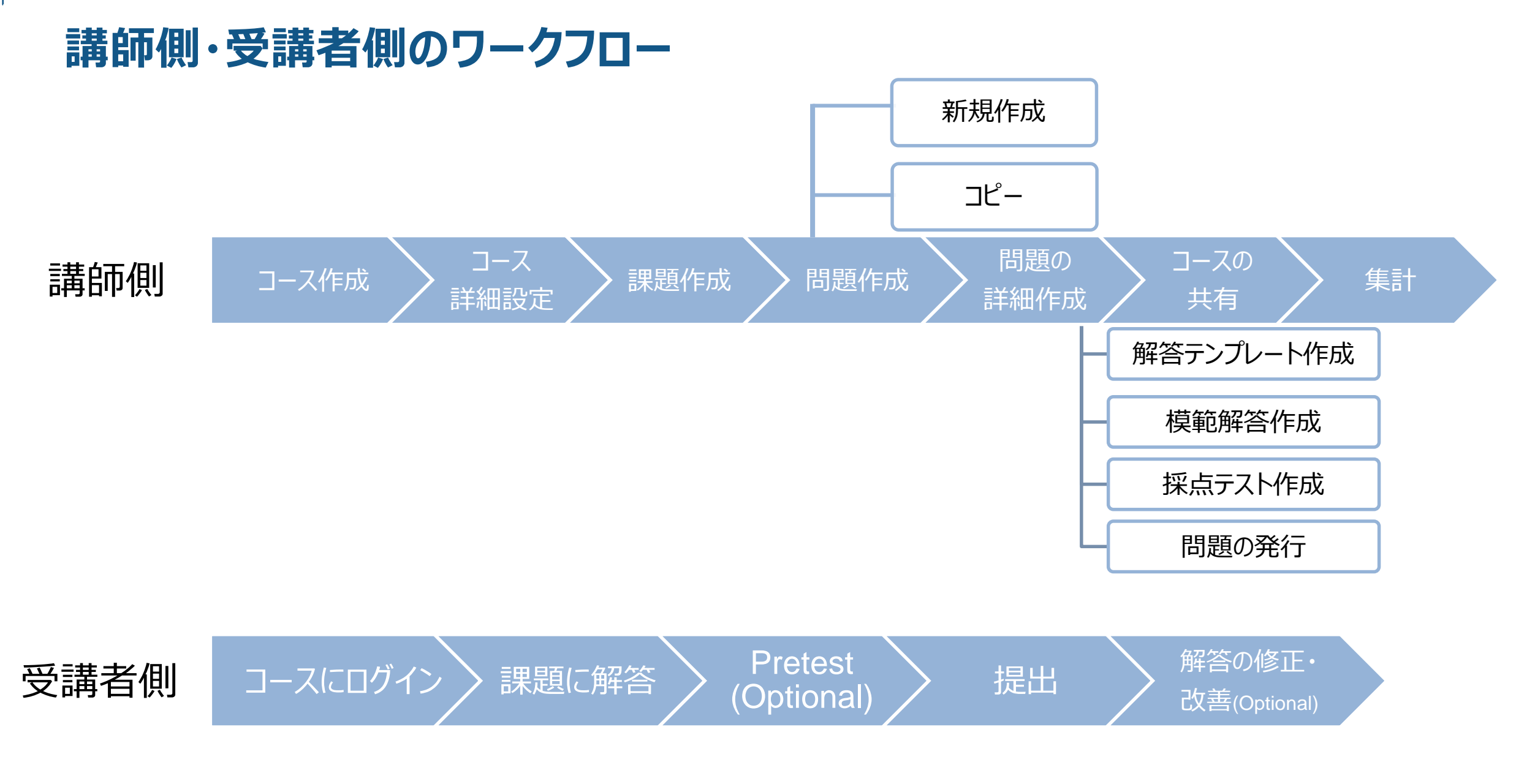

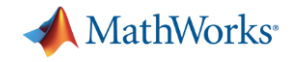

#### 講師側のワークフローの詳細説明

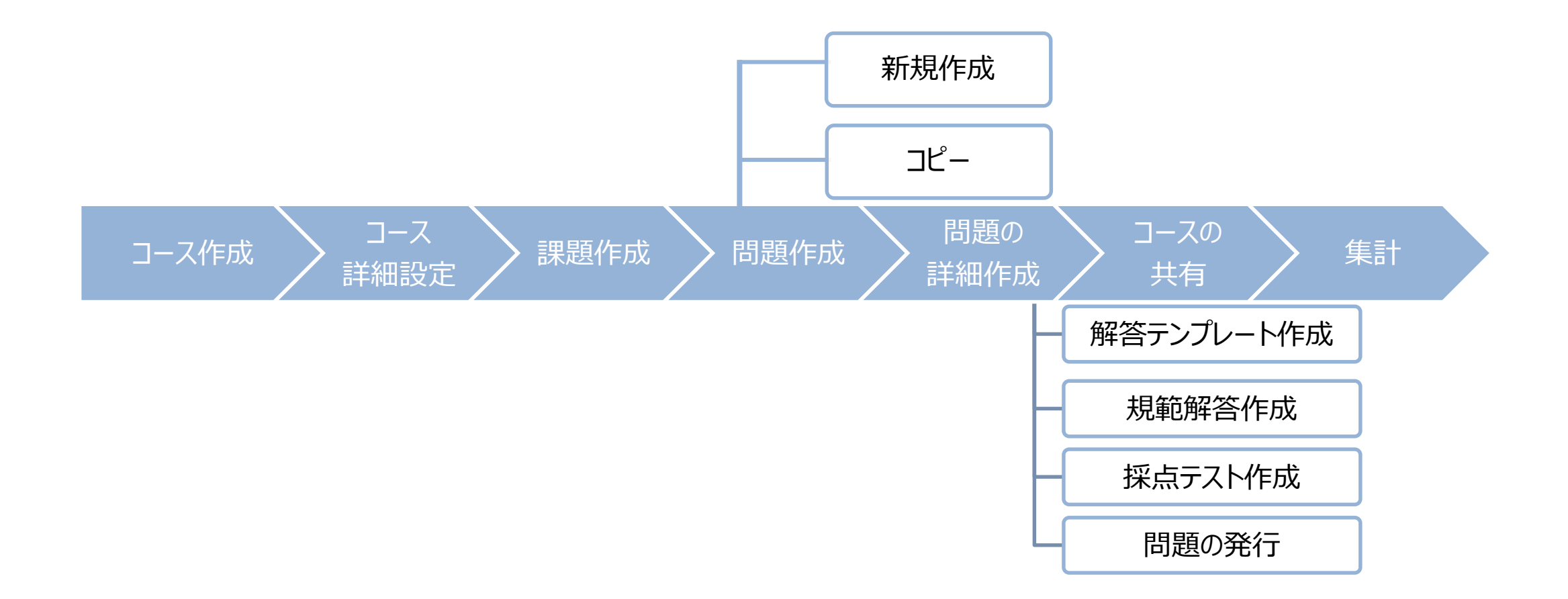

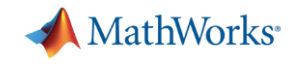

| コースの作成                                                                                       |                          |
|----------------------------------------------------------------------------------------------|--------------------------|
| ▲ MATLAB Grader × +                                                                          |                          |
| ← → C                                                                                        |                          |
| MATLAB <sup>®</sup> Grader <sup>™</sup>                                                      | • コースの作成                 |
| Courses & Content LMS Integration Documentation & Support -                                  | - ADD COURSEをクリック        |
| MATLAB Grader サンプルコース (Instructor)<br>Created By Okita Yoshio (yoshio.okita@mathworks.co.jp) |                          |
| Duration (JST): 24 Jun 2018 - 31 Mar 2019<br>23 Problems 13 Students                         |                          |
| ADD COURSE                                                                                   |                          |
| Content                                                                                      |                          |
| Sample_Contents                                                                              |                          |
| 13 Problems ADD PROBLEM                                                                      |                          |
| ADD COLLECTION                                                                               |                          |
| コース作成 コース 課題作成 問                                                                             | 調題作成 問題の コースの<br>詳細作成 共有 |

共有

集計

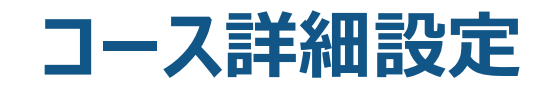

コース作成

コース

詳細設定

課題作成

| anaoroioio iomanning. 244                                                                           | - //4 //                                                                                                    | カ                                                                 |                 |                     |          |
|----------------------------------------------------------------------------------------------------|----------------------------------------------------------------------------------------------------|-------------------------------------------------------------------|-----------------|---------------------|----------|
| ne Zone<br>GMT+00:00) UTC<br>タイムゾーンの                                                                | D選択                                                                                                    | start<br>コースの開講・総                                                 | 冬了日             | End                 |          |
| oducts (MATLAB is auto                                                                              | omatically include                                                                                           | d)                                                                | J               | Check product depe  | ndencies |
| ■【】 <b>▲ ● ■ 三</b> 三 日<br>こちらにコースの概要や<br>§像の挿入やMATLAB =                                             | [} Code<br>D説明を記述します<br>]ードを書くことれ                                                                            | す。<br>ができます。                                                      |                 |                     | ?        |
| 3 <b>I</b> ▲ ● ■ 三 三 三 4<br>こちらにコースの概要や<br>動像の挿入やMATLAB<br>ご利用できるマークアッ<br><b>コースの</b>               | () Code<br>)説明を記述します<br>)ードを書くことだ<br>)プは < <u>https</u> ://jp.n<br>) <b>目的とゴー</b> ,                          | す。<br><sup>ができます。</sup><br>nathworks.com/help/matia<br>ルなどを記述     | bgrader/ug/mark | up-help.html/ ごちら>  | ?        |
| ■ I ■ ■ ■ Ξ Ξ Ξ Ξ Ξ Ξ Ξ Ξ Ξ Ξ Ξ Ξ Ξ Ξ Ξ                                                             | () Code<br>D説明を記述します<br>コードを書くことだ<br>リプは < <u>https</u> ://jp.n<br><b>)目的とゴー</b> 、                           | す。<br><sup>ができます。</sup><br>nathworks.com/help/matla<br>ルなどを記述     | bgrader/ug/marł | tup-help.html/ こちら> | ?        |
| 3 【 ▲ ● ■ 三 三 三 4 ごちらにコースの概要や 面像の挿入やMATLABコースの ご利用できるマークアッ コースの review こちらにコースの概要や語い 応の挿入やMATLABコーム | () Code<br>P説明を記述します。<br>コードを書くことだ<br>ップは < <u>https://jp.n</u><br><b>)目的とゴー</b> 、<br>説明を記述します。<br>-ドを書くことがで | す。<br>ができます。<br>nathworks.com/help/matla<br><b>ルなどを記述</b><br>きます。 | bgrader/ug/marł | sup-help.html/ こちら> | ?        |

問題作成

詳細作成

共有

・ 必要事項を記入 して"Save"をク リック

集計

📣 MathWorks<sup>®</sup>

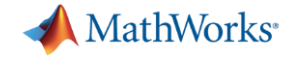

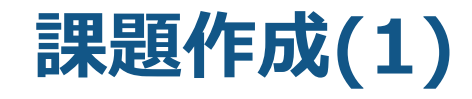

| MATLAB® Grader  | тм    |                                                               | •              |
|-----------------|-------|---------------------------------------------------------------|----------------|
|                 | Close |                                                               |                |
| テストコース          |       | <b>₹7</b> ト <b>¬</b> _7                                       |                |
| Reorder Content |       |                                                               | Edit Actions - |
| ADD ASSIGNMENT  | ן     | Duration (UTC): 01 Jan 2019 - 31 May 2019                     |                |
| Manage People   |       | Optimization Toolbox, Statistics and Machine Learning Toolbox |                |
|                 |       | Course Description                                            |                |
|                 |       | こちらにコースの概要や説明を記述します。<br>画像の挿入やMATLABコードを書くことができます。            |                |
|                 |       | ご利用できるマークアップはこちら                                              |                |

 ADD ASSIGNMENTを クリック

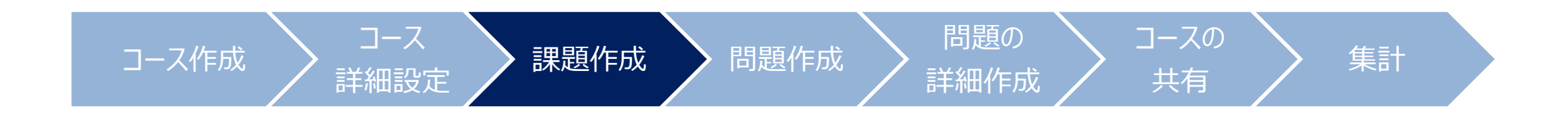

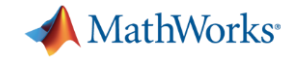

## 課題作成(2)

| MATLAB <sup>®</sup> Grader <sup>™</sup> | •                                                                                                    | <ul> <li>Title</li> </ul>                                                                                                    |
|-----------------------------------------|----------------------------------------------------------------------------------------------------|----------------------------------------------------------------------------------------------------|
| MAILAB Grader                           | Close Fストコース > Create Assignment Title 第一講 Characters remaining: 247 Visible Due Visible Due Unimited Due Due Due Component, the number of submissions each student is allowed per problem: Unimited Description PIIIIIIIIIIIIIIIIIIIIIIIIIIIIIIIIIIII | <ul> <li>Ittle <ul> <li>課題名(ex.第一講、O月O日課題)</li> </ul> </li> <li>Visible/Due <ul> <li>この課題が学習者に見える期間</li> <li>この期間を超えると学習者は提出できない</li> </ul> </li> <li>Number of Submissions <ul> <li>提出回数を無制限/何回までと設定できる</li> </ul> </li> <li>Description <ul> <li>課題の説明</li> </ul> </li> </ul> |
| コースイ                                    | 作成コース 課題作成                                                                                                    | 問題作成 問題の コースの 集計                                                                                                    |

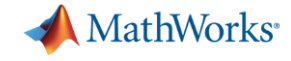

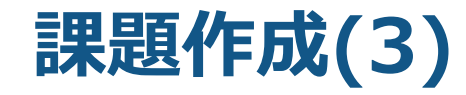

| MATLAB® Grade   | er™   |                                                                 |      |         | • |
|-----------------|-------|-----------------------------------------------------------------|------|---------|---|
|                 | Close |                                                                 |      |         |   |
| テストコース          |       |                                                                 |      |         |   |
| Reorder Content |       | 第一講                                                             | Edit | Actions | • |
| ▶ 第─講           |       | Visible: 01 Jan 2019 12:00 AM UTC Due: 01 Mar 2019 12:00 AM UTC |      |         |   |
| ADD PROBLEM     |       | Submissions Per Problem: Unlimited                              |      |         |   |
| ADD ASSIGNMENT  |       | Assignment Description                                          |      |         |   |
| Manage People   |       | ここに課題の説明を記述します                                                  |      |         |   |
|                 |       | Problems                                                        |      |         |   |
|                 |       | You currently have no problems for this assignment.             |      |         |   |
|                 |       | ADD PROBLEM                                                     |      |         |   |

#### ADD PROBLEMをクリック

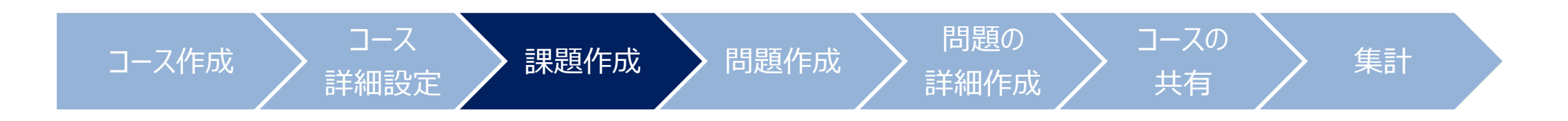

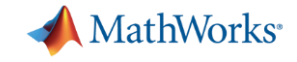

## 問題作成

#### MATLAB Grader

|                  | Close | Courses & Content LMS Integration Documenta          | a |               |
|------------------|-------|------------------------------------------------------|---|---------------|
| テストコース           |       | テストコース > 第一講 >                                       |   |               |
| Reorder Content  |       | Untitled Problem                                     | - | MathWork      |
| ≻ 第─講            |       | Add Problem                                          |   | – Sample      |
| Untitled Problem |       |                                                      |   | る問題集          |
| ADD PROBLEM      |       | Blank Problem<br>Create a script or function problem |   |               |
| ADD ASSIGNMENT   |       | from scratch.                                        |   |               |
| Manage People    |       |                                                      | • | ご目身で作         |
|                  |       | Sample Problems From MathWorks 🕜                     |   | からコピーす        |
|                  |       | Getting Started with<br>MATLAB Grader<br>13 problems |   | - リストが表       |
|                  |       | MATLAB Grader Courses and Collections                |   | 新規作           |
|                  |       |                                                      |   | 」<br>」<br>」ピー |
|                  |       | _ \                                                  |   |               |

- Blank Problem

   ゼロから作成する場合
- MathWorksが用意した例題からコピーする場合 – Sample Problems From MathWorksの中にあ る問題集を選択
- ご自身で作成済みのコース・Collections(問題集) からコピーする場合

コースの

共有

集計

- リストが表示されるので、その中から選択

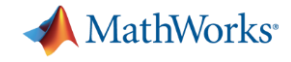

## 問題作成 - ゼロから作成する場合

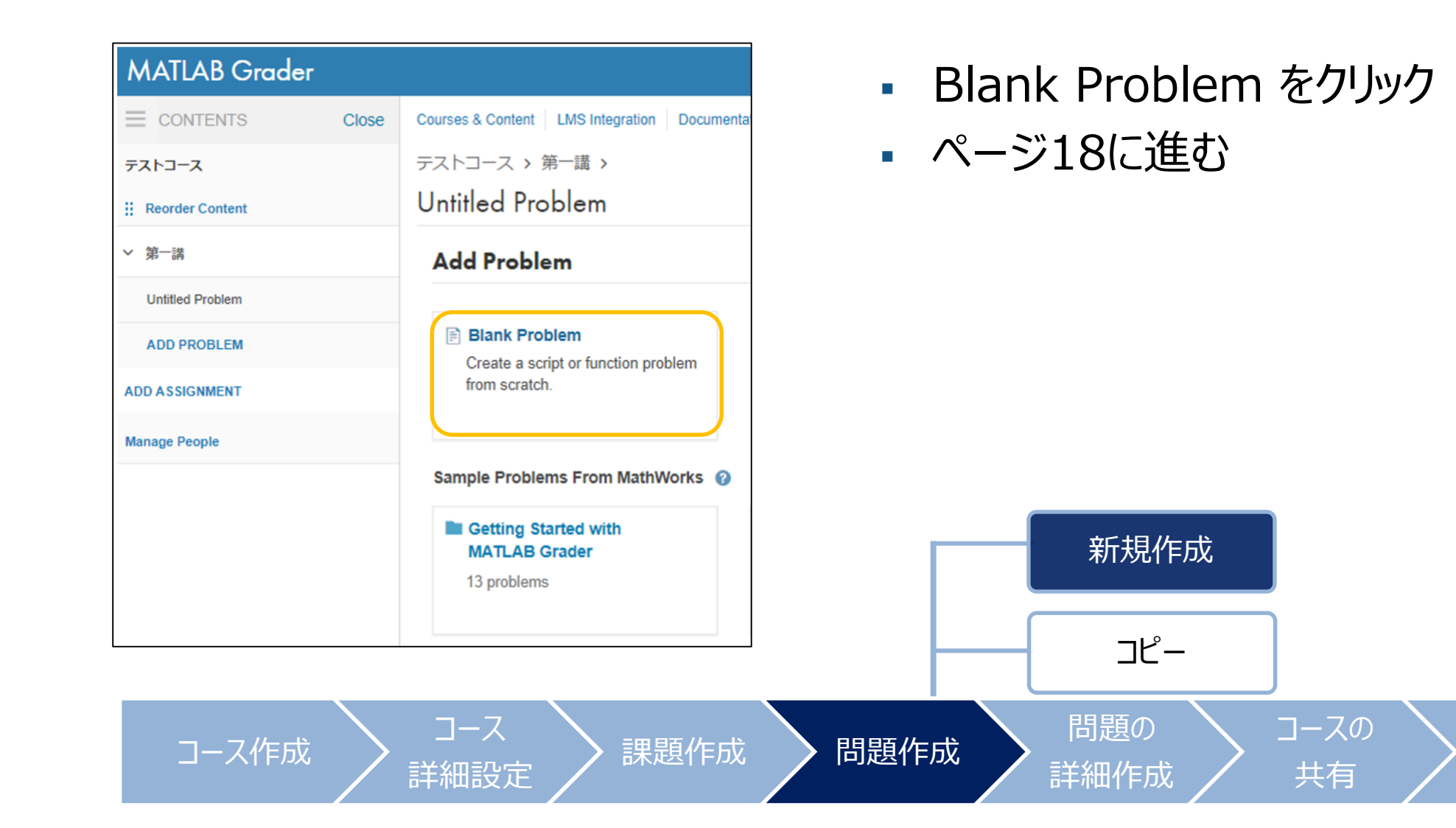

集計

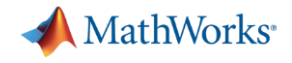

# 問題作成 - 既存の問題をコピーして作成する場合

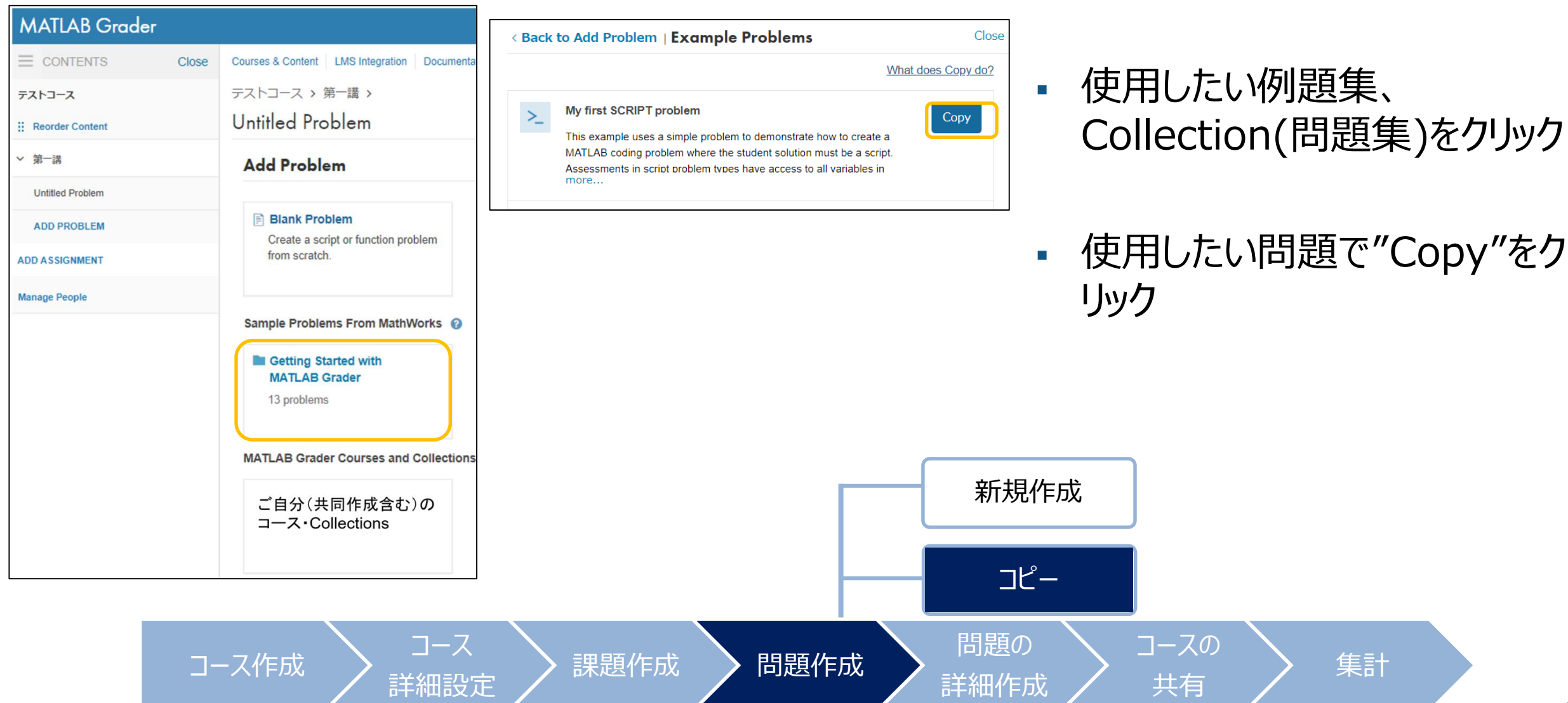

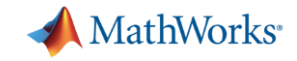

## 問題の詳細作成 - 問題テンプレートの概要

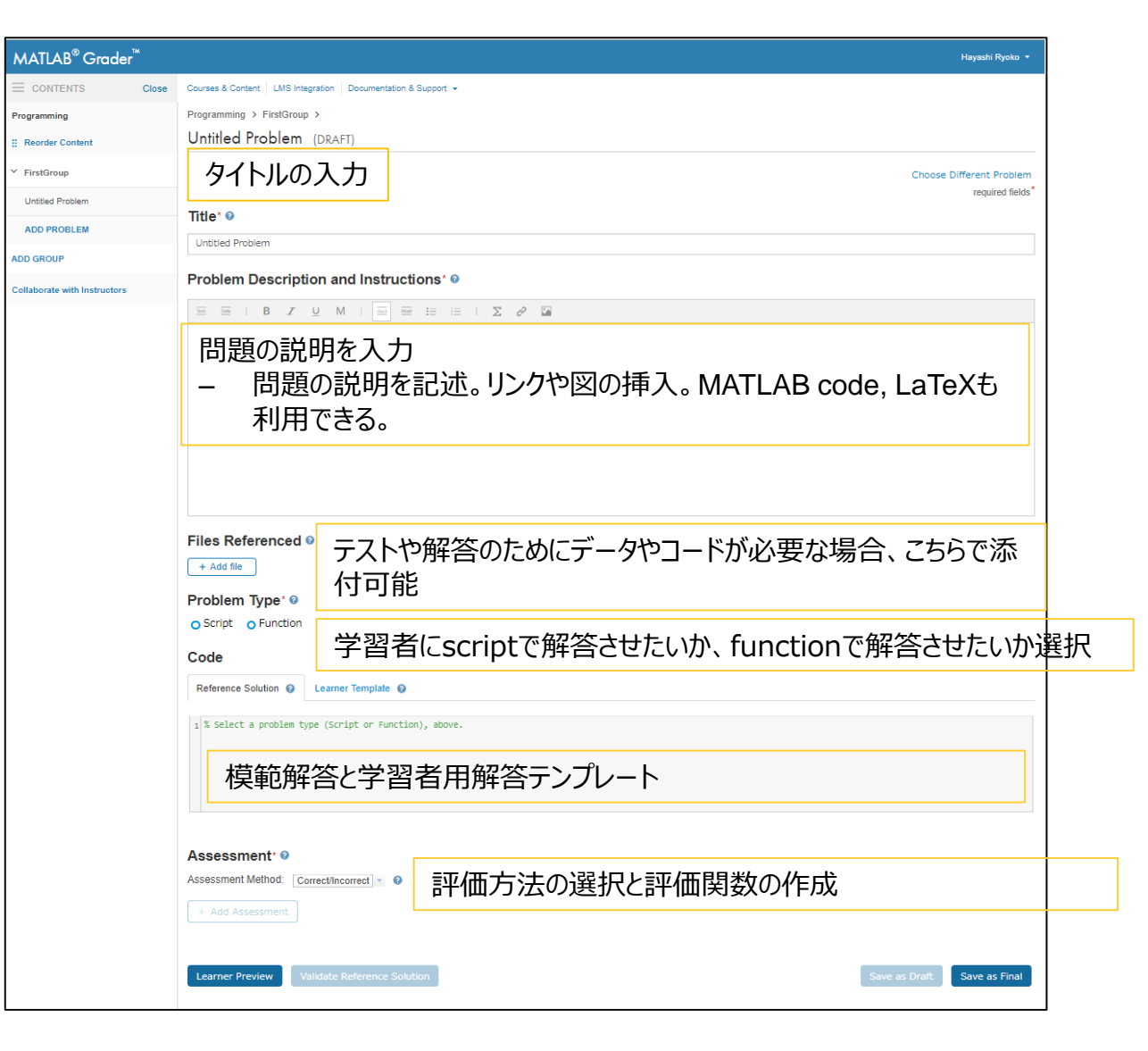

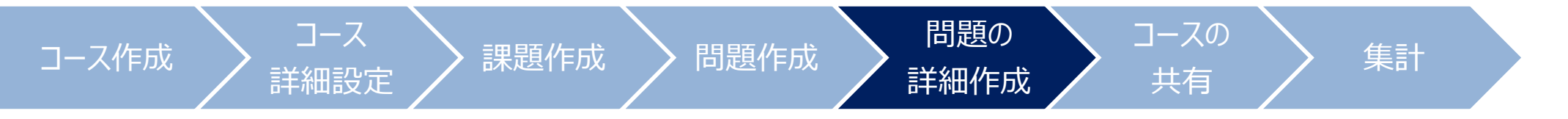

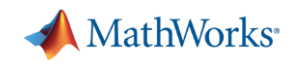

| 問題の詳細作成<br>- 模範解答コードと解答テンプレートの作成<br>Problem Type: ®                                                                       | <ul> <li>Reference Solution</li> </ul>                                                                                             |
|----------------------------------------------------------------------------------------------------|----------------------------------------------------------------------------------------------------|
| <ul> <li>Script</li> <li>Function</li> </ul>                                                                              | - 模範解答の記入                                                                                                    |
| Code                                                                                                    | - 学習者からはこの解答は見えない                                                                                                    |
| Reference Solution @ Learner Template @                                                                                   |                                                                                                    |
| <pre>1 a = [1 2 3 4 5 6 3 2 4 9] 2  3 b = a + 2; 4  5 plot(b); 6 grid on;  Reference Solution ② Learner Template ③ </pre> | <ul> <li>Learner Template         <ul> <li>学習者の解答テンプレート</li> <li>解答させやすいようにコメントを入れたり、編集してほしくないところにロックをかけられる</li> </ul> </li> </ul> |
| 1 % aはあらかじめ定義<br>2 ▲ a = [1 2 3 4 5 6 3 2 4 9]<br>3 4 ▲ % aの各要素に2を足し、bという変数に入れる<br>5 6<br>7 ▲ % 結果をプロット<br>8              | スクリプトベースで作成する場合の <u>参照ページ</u><br>ファンクションベースで作成する場合の <u>参照ページ</u>                                                                   |
| コース作成 コース 課題作成 問題作成                                                                                                    | 問題の<br>詳細作成 コースの<br>共有 集計                                                                                                    |

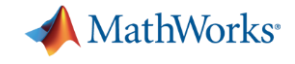

## 問題の詳細作成 - 採点テスト作成(1)

コース作成

| Assessment <sup>*</sup> Ø                          |   |
|----------------------------------------------------|---|
| Assessment Method: Correct/Incorrect 👻 📀           |   |
| Only show feedback for initial error ?             |   |
| Test 1 bが正しく計算されていますか                              | Î |
| Make available as a Pretest 🧿                      |   |
| Test Type       Variable Equals Reference Solution |   |
| Variable Name You Want To Compare*                 |   |
|                                                    |   |
| bが正しく計算されていません。                                    |   |

コース

詳細設定

- Assessment Method
  - Correct/Incorrect: 0か1を返す
  - Weighted: 小問に応じて、0~1の中で重 みづけができる
- Brief Description

問題の

詳細作成

問題作成

課題作成

- テストの説明を記載
- 質問スタイルで書くと分かりやすい
- Make available as a Pretest

コースの

共有

- 学習者が提出する前に、解答をテストすることを許可

集計

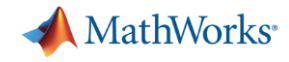

## 問題の詳細作成 - 採点テスト作成(2)

| Assessme                                                        | nt' 0                                                                                                    |   |
|-----------------------------------------------------------------|----------------------------------------------------------------------------------------------------|---|
| Assessment Me                                                   | ethod: Correct/Incorrect 👻 📀                                                                                                    |   |
| Only show feed                                                  | edback for initial error 👔                                                                                                    |   |
| ∥ ∨ Test 1                                                      | bが正しく計算されていますか                                                                                                    | 0 |
| ✓ Make avail                                                    | able as a Pretest 🧿                                                                                                    |   |
| Test Type<br>Variable Equa<br>Variable Name<br>b<br>Feedback on | Is Reference Solution 💌 🛛                                                                                                    |   |
| Text Code                                                       | $B  I  \underline{U}  M     \underline{M}_{M}  \underline{M}_{M}  \underline{H}_{M}  \underline{H}}  \underline{H}_{M}  \underline{H}_{M}  \underline{H}_{M}  \underline{H}_{M}  \underline{H}_{M}  \underline{H}}  \underline{H}_{M}  \underline$ |   |
| bが正しく計算                                                         | されていません。<br>                                                                                                    |   |

#### Test Type

| Test Type                      |                                                                                                    |
|--------------------------------|----------------------------------------------------------------------------------------------------|
| 変数が模範解答と一致しているか                | ある特定の変数に対して、学習者の解答と模範解答が、<br>誤差範囲以内に一致しているかをテスト<br>その変数の有無、サイズ、typeもチェックすることができる                                                                                     |
| Functionもしくはキーワードが存在してい<br>るか  | 学習者のコードの中に、ある特定のfunction,キーワードの<br>有無をチェック                                                                                                    |
| Functionもしくはキーワードが存在してい<br>ないか | 学習者のコードの中に、ある特定のfunction,キーワードの<br>有無をチェック                                                                                                    |
| MATLABコードで評価                   | MATLABコードベースで、学習者の解答と模範解答を比<br>較することができる。<br>どの様に書くかは <u>こちら</u><br>上記三つも以下の関数を用いて書くことができる<br>assessVariableEqual<br>assessFunctionPresence<br>assessFunctionAbsence |

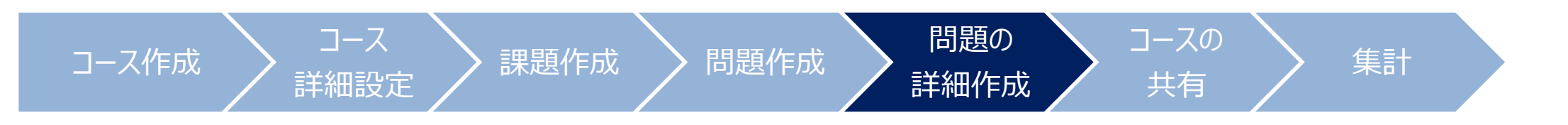

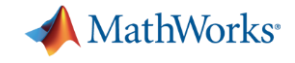

### 問題の詳細作成 - フィードバックの作成

| Variable Equals F          | Reference Solution            | 0                              |                           |                      |          |
|----------------------------|-------------------------------|--------------------------------|---------------------------|----------------------|----------|
|                            |                               | -                              |                           |                      |          |
| Variable Name Y            | ou Want To Compare*           | 0                              |                           |                      |          |
| b                          |                               |                                |                           |                      |          |
|                            |                               |                                |                           |                      |          |
| eedback on Inc             | prrect (in addition to def    | fault feedback) 📀              |                           |                      |          |
| Text Code                  | 3 <u>7 U</u> M                | Abcd Head 1                    | Σ 🖉 🖬                     |                      |          |
| bが正しく計算され                  | ていません。                        |                                |                           |                      |          |
|                            |                               |                                |                           |                      |          |
|                            |                               |                                |                           |                      | <u>)</u> |
|                            |                               |                                |                           |                      |          |
|                            |                               |                                |                           |                      |          |
| <b>Folerance:</b> This tea | t allows for a small differen | nce (+/- 0.1% relative +/- 0.0 | 001 absolute) between the | learner solution and |          |
| eference solution;         | or example, to account for    | r different implementations of | an algorithm. Learn more  |                      |          |
|                            |                               |                                |                           |                      |          |
|                            |                               |                                |                           | Convert lest lo Cod  | e        |
| + Add Assessm              | ent                           |                                |                           |                      |          |
|                            |                               |                                |                           |                      |          |
|                            |                               |                                |                           |                      |          |
|                            |                               |                                |                           |                      |          |
| Learner Preview            | Validate Referen              | ice Solution                   | Save as Dra               | Save as Final        |          |
|                            |                               |                                |                           |                      |          |

詳細設定

- Feedback on Incorrect
  - 学習者の解答がテストにパスしなかった場合、 フィードバックを返すことができる

コースの

共有

- Add Assessment
  - 評価テストを追加

問題の

詳細作成

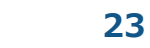

集計

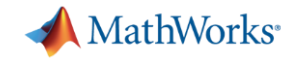

## 問題の詳細作成 - 問題のSave/受講者に公開

| Feedback on Incorrect (in addition to default feedback) 3                                                                                                    |
|----------------------------------------------------------------------------------------------------|
| Text Code   B $Z$ U M   And Here $:=$ $:=$ $:=$ $\sum e^2$                                                                                                    |
| bが正しく計算されていません。                                                                                                    |
| <b>Tolerance:</b> This test allows for a small difference (+/- 0.1% relative, +/- 0.0001 absolute) between the learner solution and reference solution; for example, to account for different implementations of an algorithm. Learn more Convert Test To Code |
| + Add Assessment                                                                                                    |
| Learner Preview Validate Reference Solution Save as Draft Save as Final                                                                                                    |

- Leaner Preview
  - 学習者からどのように見えるかPreview
- Validate Reference Solution
  - 模範解答と評価テストの動作確認
- Save as Draft
  - 編集を続けたい場合、こちらで保存(Draftの ままSaveしても学生には見えない)
- Save as Final
  - 保存すると、学習者に見える状態になる

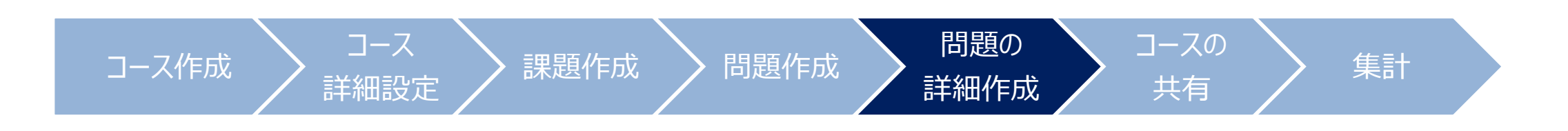

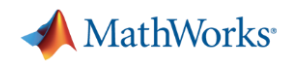

|--|

| MATLAB <sup>®</sup> Grader™ |                                                                                                    | •               | "Manage People"をクリック                                |
|-----------------------------|----------------------------------------------------------------------------------------------------|-----------------|-----------------------------------------------------|
|                             |                                                                                                    |                 |                                                     |
| テストコース<br>Reorder Content   | <b>テストコース</b>                                                                                       | Edit Actions -  | <ul> <li>受講者を招待する場合</li> <li>Student を選択</li> </ul> |
| > 第─講<br>ADD ASSIGNMENT     | ▼                                                                                                   |                 | - 共同作成者を招待する場合                                      |
| Manage People               | F⊼ト⊐−ス ><br>Manage People                                                                           |                 | <ul> <li>Instructorを選択(問題の編集権<br/>限を持つ)</li> </ul>  |
|                             | Invite Student  Student Ente Instructor ate d email addresses to invite people to join your course. |                 | 複数名招待する場合は、カンマで<br>区切る                              |
|                             |                                                                                                    |                 | 招待された人は、メールが届く                                      |
| コース作                        | Cancel     Send       ご一ス     二一ス       詳細設定     課題作成                                               | 題作成 ) 問題<br>詳細( | 風の<br>ガーズの<br>集計<br>大有<br>第1<br>25                  |

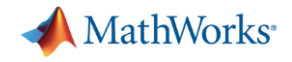

## 成績評価 -受講者の解答を見る

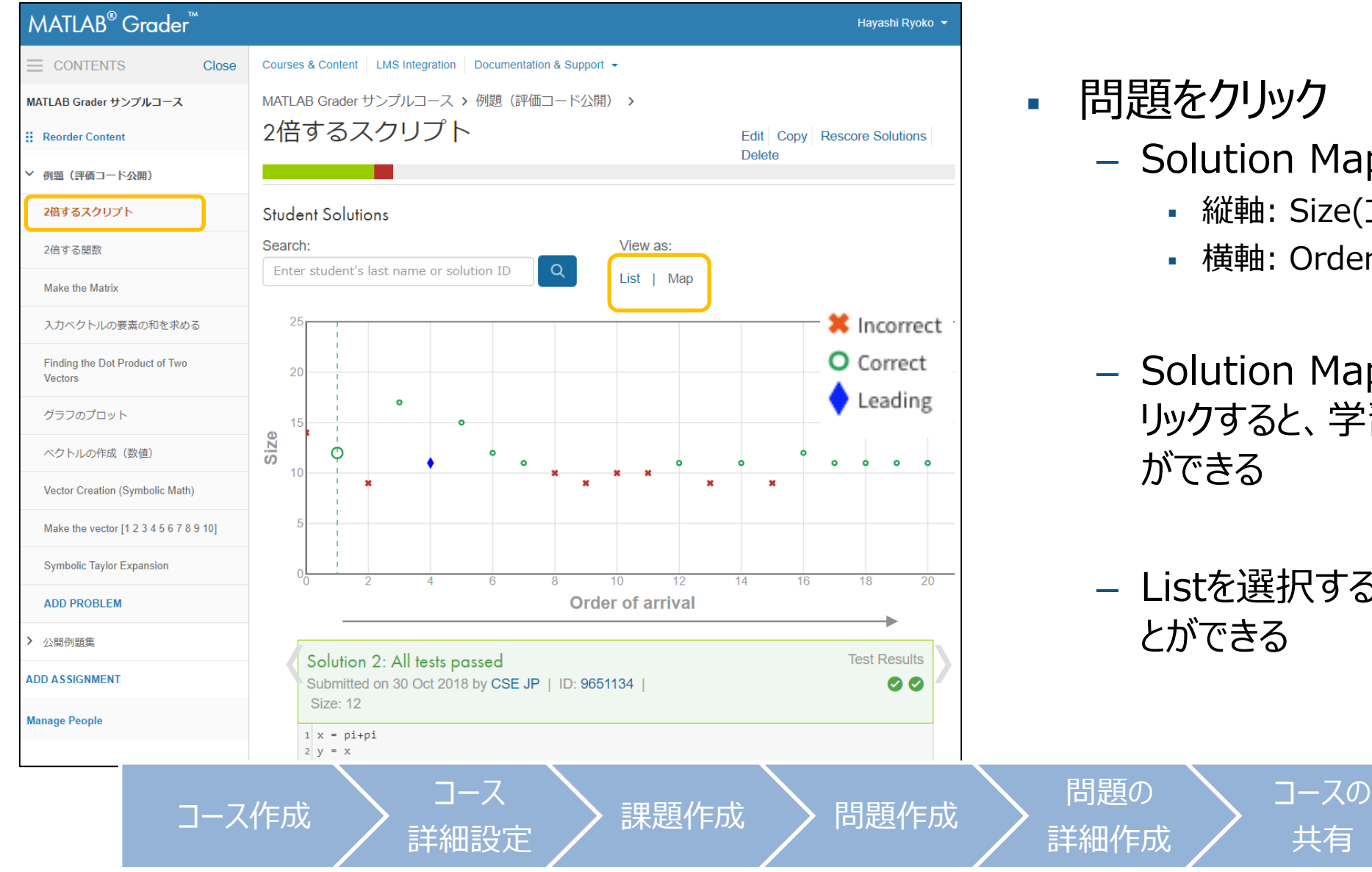

- Solution Mapが表示される
  - 縦軸: Size(コードの複雑さ)
  - 横軸: Order of arrival(提出順)
- Solution Mapの中で見たいものをク リックすると、学習者の解答を見ること
- Listを選択すると、解答一覧を見るこ

集計

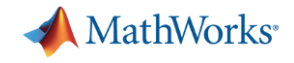

## 成績評価 - 結果をダウンロードする

| MATLAB <sup>®</sup> Grader™            |                                        | Hayashi Ryoko 👻                                                                                                    |           | 課題名を                         |
|----------------------------------------|----------------------------------------|----------------------------------------------------------------------------------------------------|-----------|------------------------------|
| CONTENTS Close                         | Courses & Content LMS Integration Docu | imentation & Support 👻                                                                                                    |           | - 集計は                        |
| MATLAB Grader サンプルコース                  | MATLAD Croder #2. 711 7 - 7 >          |                                                                                                    |           |                              |
| Reorder Content                        | 例題(評価コード公開                             |                                                                                                    |           |                              |
| ✔ 例題(評価コード公開)                          | Visible: 25 Jun 2018 10:00 AM JST D    | ue: No due date Submissions Per Problem: Unlimited                                                                                                   |           | Actions                      |
| 2倍するスクリプト                              | Assignment Description                 |                                                                                                    | - E.      | ACTIONS                      |
| 2倍する関数                                 | Problems                               | 6 of 37 students solved                                                                                                    |           | – Repor                      |
| Make the Matrix                        | 2倍するスクリプト                              |                                                                                                    |           | Rep                          |
| 入力ベクトルの要素の和を求める                        | 2倍する関数                                 | Create an Assignment Report                                                                                                    | ×         |                              |
| Finding the Dot Product of Two         | Make the Matrix (DRAFT)                |                                                                                                    |           | <ul> <li>Deletion</li> </ul> |
| Vectors                                | 入力ベクトルの要素の和を求める                        | Report includes, for each student and problem:     Best solution as of today                                                                         |           |                              |
| グラフのプロット                               | Finding the Dot Product of Two Vectors | <ul> <li>Distribution as or foldy</li> </ul>                                                                                                    |           | -                            |
| ベクトルの作成(数値)                            | グラフのプロット                               | <ul> <li>All solutions</li> </ul>                                                                                                    |           | – Repor                      |
| Vector Creation (Symbolic Math)        | ベクトルの作成(数値)                            | Output Format:                                                                                                    |           |                              |
| Make the vector [1 2 2 4 5 6 7 9 0 10] | Vector Creation (Symbolic Math)        | ○ CSV                                                                                                    |           | • 031                        |
| Make the vector [1 2 5 4 5 6 7 6 9 10] | Make the vector [1 2 3 4 5 6 7 8 9 10] |                                                                                                    |           | ]—                           |
| Symbolic Taylor Expansion              | Symbolic Taylor Expansion              | • Excel                                                                                                    |           | • MA <sup>−</sup>            |
|                                        |                                        | MATLAB code files: Includes individual solution files, plus the reference<br>solution and learner template. (Good for plagiarism detection software) | же<br>⊧.) | dete                         |
|                                        |                                        | Cancel                                                                                                    | Report    |                              |
| -=                                     |                                        | -ス<br>設定 💙 課題作成 > 問題作成                                                                                                    |           | 問題の<br>洋細作成                  |

- シクリック 課題レベルで可能
- をクリック
  - t/Deleteの選択
    - oort: 結果をダウンロード
    - ete: 課題の削除

コースの

共有

- tを選択すると、
  - V, EXCELでダウンロード: メールアドレス、 ド、スコア等の一覧を取得(EXCEL推奨)

集計

TLABコードダウンロード: plagiarism ection softwareに利用できる

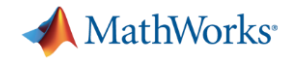

## よくある質問 -インストラクター編

- コースとコンテンツの違いは何ですか?
  - コース
    - 開講期間を設定したり、学生を招待し、そのまま授業に使える
  - コンテンツ
    - 問題集 (Collection)
    - 期間などは設定されない。同じ問題を別の授業に使うなど再利用できる
    - コンテンツを選んで、コースに組み込むこともできる

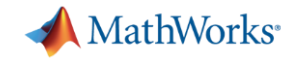

#### 受講者側のワークフローの詳細説明

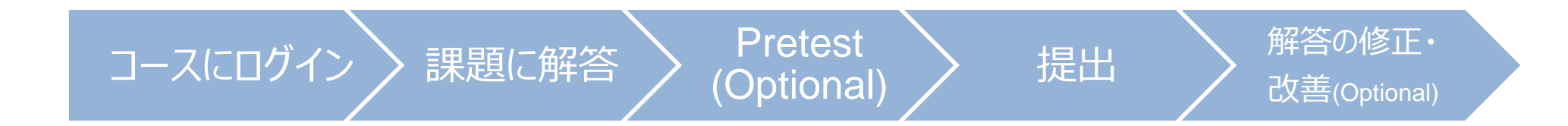

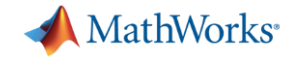

# コースにログイン

To ensure our e-mails reach your inbox, add the domain @mathworks.com to your safe sender list.

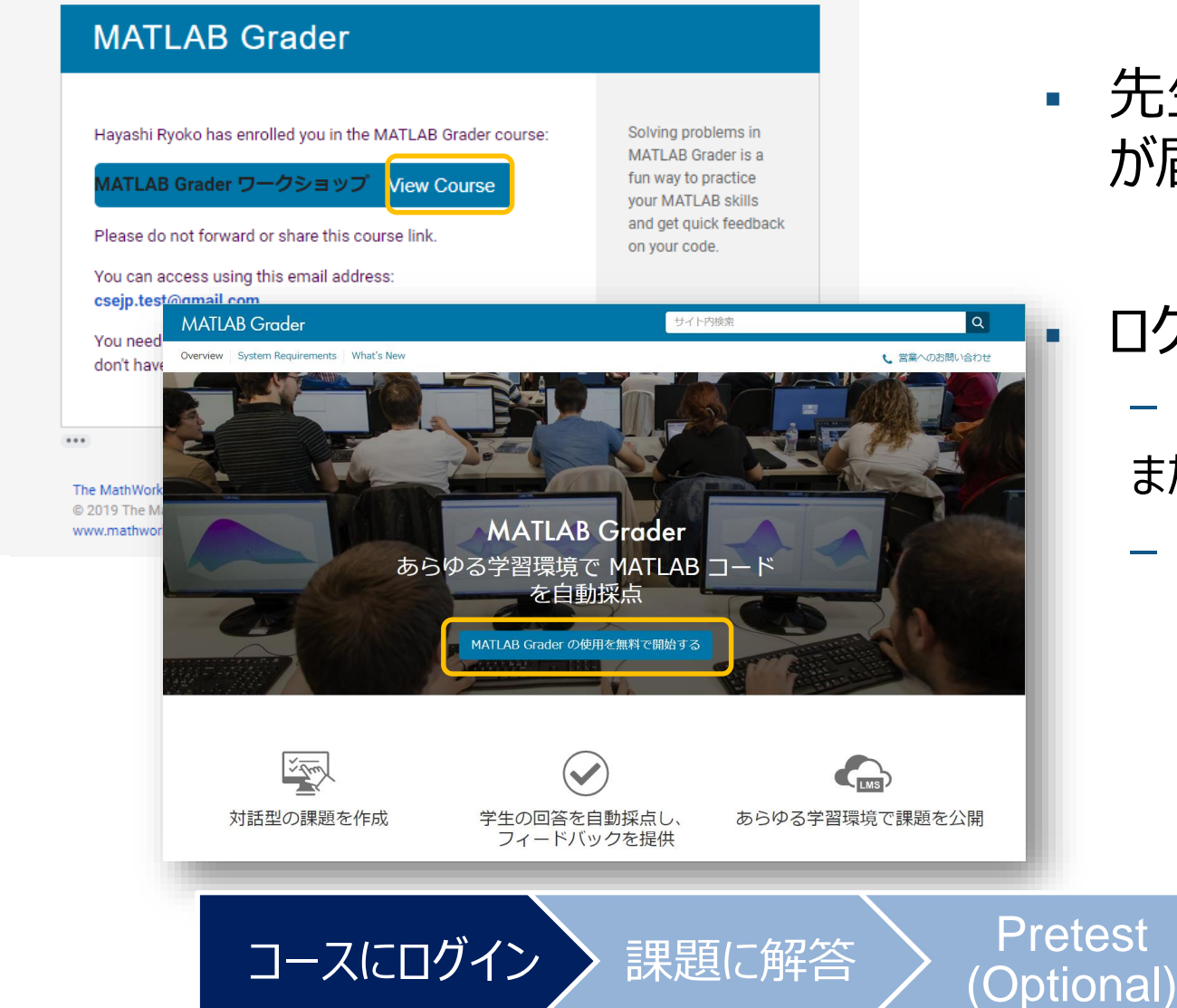

 先生からMATLAB Graderの招待メール が届く

## ログインの仕方

メールからView Courseをクリック
 または

提出

 MATLAB Graderのページにログイン <u>https://grader.mathworks.com</u>

解答の修正・

改善(Optional)

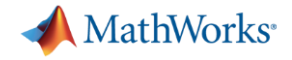

#### 課題に解答 -問題にアクセス

| MATLAB Grader         |                                                               |                                                                           |                               | <b>三里</b> 是百. |
|-----------------------|---------------------------------------------------------------|---------------------------------------------------------------------------|-------------------------------|---------------|
| CONTENTS Close        | Courses Documentation                                         |                                                                           |                               |               |
| MATLAB Grader ワークショップ | MATLAB Grad                                                   | ler ワークショップ                                                               |                               | 一課            |
| ,まず初めに                | Duration (UTC): 03 Apr 201                                    | 9 - 31 Mar 2020                                                           |                               |               |
|                       | Products:<br>Signal Processing Toolbox,<br>Course Description | Symbolic Math Toolbox                                                     | •                             | 問題            |
|                       | MATLAB Grader                                                 |                                                                           |                               |               |
|                       |                                                               | Courses Documentation                                                     |                               |               |
|                       | MATLAB Grader ワークショップ                                         | MATLAB Grader ワークショップ >                                                   |                               |               |
|                       | ◇ まず初めに                                                       | まず初めに                                                                     |                               |               |
|                       | 2倍するスクリプト                                                     | Visible: 03 Apr 2019 9:30 AM UTC   Due: 30 Apr 2019 12:00 AM UTC   Submis | ssions Per Problem: Unlimited |               |
|                       | 2倍する関数                                                        | Assignment Description                                                    |                               |               |
|                       | ● 行列の作成                                                       | まず初めにこれらの問題に解答してみましょう。<br>ここでは、正解することが目的ではありません。正答・誤答を試すことで、どの。           | ようになるか体験してください。               |               |
|                       | ● データのプロット                                                    | Problems                                                                  |                               |               |
|                       | <ul> <li>ベクトルの作成(数値) -ライプ</li> <li>ニッツの公式</li> </ul>          | 2倍するスクリプト                                                                 |                               |               |
|                       |                                                               | 2倍する関数                                                                    |                               |               |
|                       |                                                               | 17外の作成                                                                    |                               |               |
|                       |                                                               |                                                                           |                               |               |
|                       | コースにログイン                                                      | ン<br>課題に解答<br>Pre                                                         | etest                         | 提出            |

(Optional)

#### をクリック

限制の中の問題が表示される

解答の修正・

改善(Optional)

をクリック

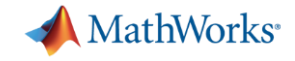

## 課題に解答 - MATLABのコードを記述する

| MATLAB Grader                                   |                                                                               | CSE JP ◄               |
|-------------------------------------------------|-------------------------------------------------------------------------------|------------------------|
|                                                 | Courses Documentation                                                         |                        |
| MATLAB Grader ワークショップ                           | MATLAB Grader ワークショップ > まず初めに >                                               |                        |
| ~ まず初めに                                         | <ul> <li>2倍するスクリプト</li> <li>0 solutions submitted (max: Unlimited)</li> </ul> |                        |
| 2倍するスクリプト                                       | マの明明を長切/「ぜ」、アルキリ、トス                                                           |                        |
| 2倍する関数                                          | この問題を取りたいでしなりよう。<br>入力変数 x = xが与えられたとき、これを2倍して、変数 y に代入してください。                |                        |
| ● 行列の作成                                         |                                                                               |                        |
| ● データのプロット                                      | Your Script                                                                   | C Reset                |
| <ul> <li>ペクトルの作成(数値) -ライプ<br/>ニッツの公式</li> </ul> | 1 <b>x=pi</b>                                                                 | Pun Script             |
|                                                 | Assessment:<br>> 模範解答の y と比較する (Pretest)                                      | Run Pretest ? Submit ? |
|                                                 | 》 許容誤差を変えて、模範解答と比較する (Pretest)                                                |                        |

- You Script
  - MATLABのコードを記述する
- Run Script
  - プログラムの動作確認
  - 計算結果の確認・文法チェック
- Reset
  - コードを初期設定に戻したいときに
     使用

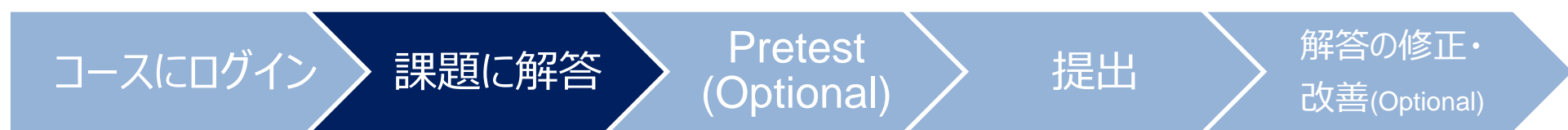

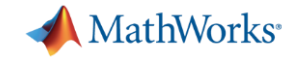

# Pretestの実行 – 正解かどうか提出前に確認

| <ul> <li>2倍するスクリプト</li> <li>0 solutions submitted (max: Unlimited)</li> </ul>                                                   |                                        | • R                            |                                                                                                    |                        |
|----------------------------------------------------------------------------------------------------|----------------------------------------|--------------------------------|----------------------------------------------------------------------------------------------------|------------------------|
| この問題を最初に試してみましょう。<br>入力変数 x = x が与えられたとき, これを2倍して、変数 y に代入してください。                                                               |                                        | -                              | -  旲 範 解 谷 に 対 し し 、 止 解 か と つ か 提 認                                                                                | 目目に確                   |
| Your Script                                                                                                    | C Reset MATLAB Documentation           | -                              | <ul> <li>インストラクターが設定していないと「</li> <li>ない</li> </ul>                                                                  | 中身は見え                  |
| Assessment:                                                                                                    | Run Script @<br>Run Pretest @ Submit @ | • 7<br>-<br>-                  | 下正解の場合<br>- フィードバックが返ってくる<br>- 受講者は何に注意すべきか理解でき、<br>が可能                                                             | 解答の修正                  |
| Pretest results are not submitted for grading. To run all the tests and submit the results for grading, click Sub               | mit.                                   | -                              | - 止解の場合                                                                                                    |                        |
| <ul> <li>         ・</li></ul>                                                                                                   |                                        | Assessment                     | t: ↓                                                                                                    | Run Pretest ? Submit ? |
| <ul> <li>     許容誤差を変えて、模範解答と比較する (Pretest)     Variable y has an incorrect value.     vicule ちきて、火を正しく計算してみましょう     </li> </ul> |                                        | Pretest results are n > 《 模範解答 | not submitted for grading. To run all the tests and submit the results for grading, click Sut<br>るのyと比較する (Pretest) | bmit.                  |
|                                                                                                    |                                        | 〉 📀 許容誤差                       | を変えて、模範解答と比較する (Pretest)                                                                                            |                        |

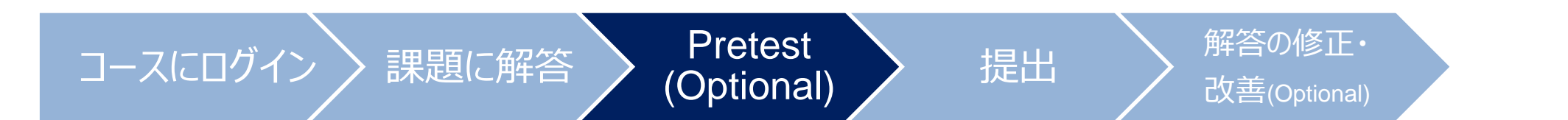

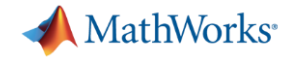

#### 解答の提出

| ⊘ 2倍するスクリプト <sup>2</sup> solutions submitted (max: Unlimited)   View my solution | ns                   |                      |
|----------------------------------------------------------------------------------|----------------------|----------------------|
| この問題を最初に試してみましょう。<br>入力変数 x = πが与えられたとき, これを2倍して、変数 y にf                         | 代入してくだ:              | さい。                  |
| Your Script                                                                      | C <sup>®</sup> Reset | MATLAB Documentation |
| 1 x=pi<br>2 y=2*x;                                                               |                      |                      |
| 3                                                                                |                      |                      |
|                                                                                  |                      |                      |
|                                                                                  |                      |                      |
|                                                                                  |                      | ► Run Script         |
|                                                                                  |                      |                      |
| Assessment:                                                                      | Run                  | Pretest ? Submit     |

- Submit
  - Submitをクリックすると、提出完了
  - 結果はリアルタイムで講師に届く

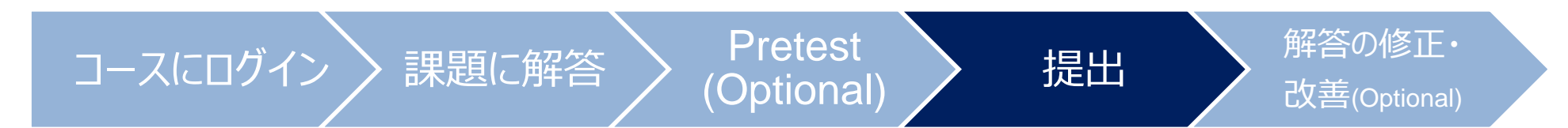

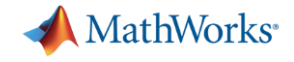

#### 解答の修正・改善

| ② 2倍するスクリプト     4 solutions submitted (max: Unlimited)   View my solutions        |                                    |
|-----------------------------------------------------------------------------------|------------------------------------|
| Solution Details                                                                  |                                    |
| Solution 3: All tests passed<br>Submitted 8 minutes ago   ID: 12727083   Size: 11 | Test Results                       |
| 1 x=pi<br>2 y=2*x;<br>3                                                           |                                    |
| (                                                                                 | Improve This Solution My Solutions |

| ② 2倍するスクリプト     4 solutions submitted (max: Unlimited) ↓ View my solutions          |                                |
|-------------------------------------------------------------------------------------|--------------------------------|
| Solution Details                                                                    |                                |
| Solution 4: 0 of 2 tests passed<br>Submitted 6 minutes ago   ID: 12727140   Size: 9 | Test Results 😣 😣               |
| 1 x=pi<br>2 y=x;<br>3                                                               |                                |
|                                                                                     | Fix This Solution My Solutions |

#### • 正解の場合

- Improve This Solution
  - 解答を改善し、再提出する
- 不正解の場合
  - Fix This Solution
    - 解答の修正をし、再提出する

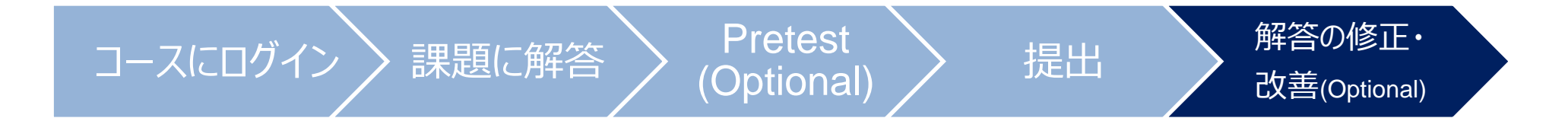

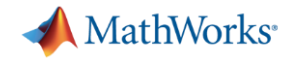

## 自分の解答履歴を見る

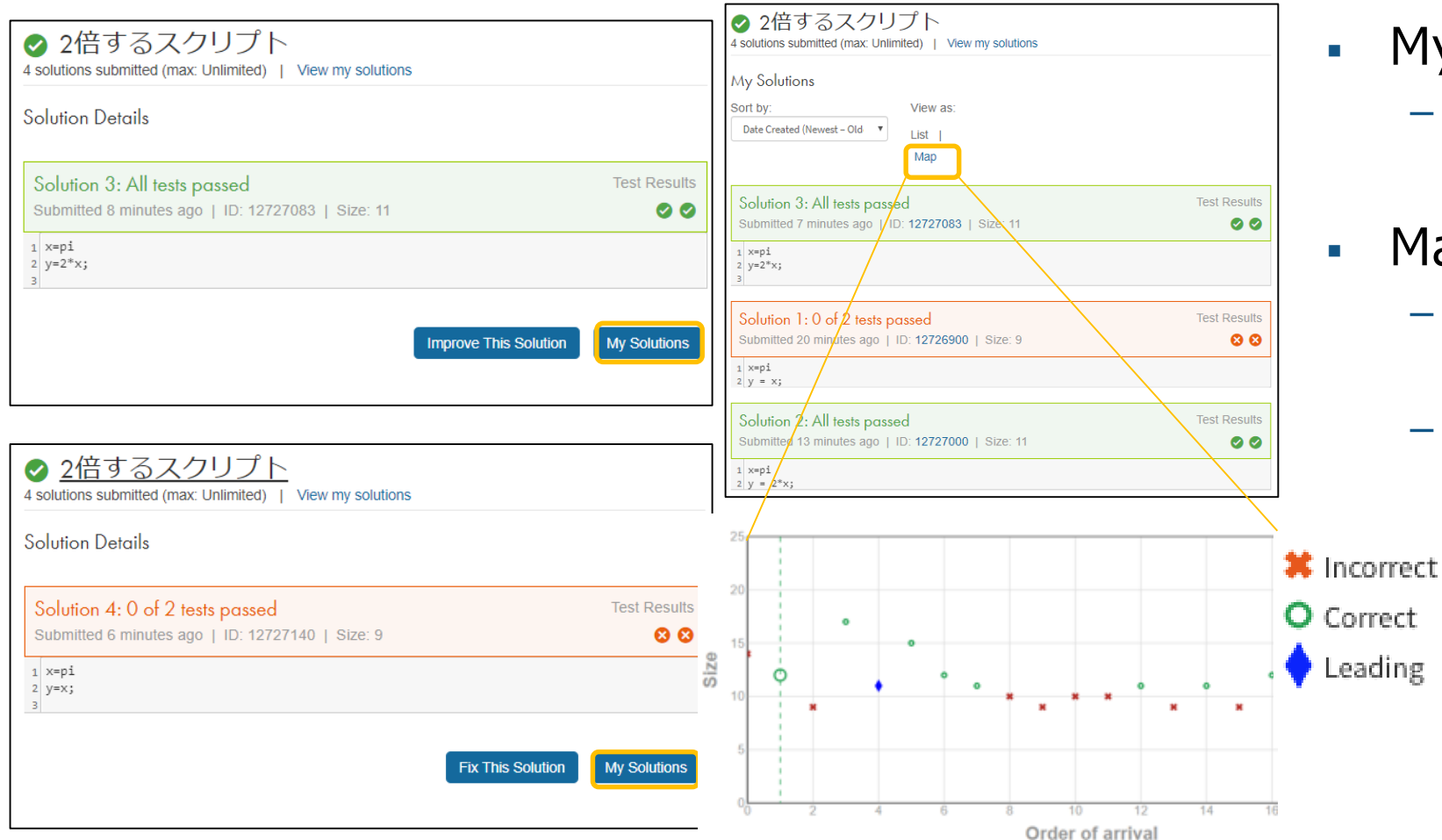

- My Solutions
  - 自分の解答一覧を見ることができる

#### Мар

- Solution Mapの中で自分がどの 位置にいるのか確認できる
- 学生モードは他の人の解答を見る 権限はない

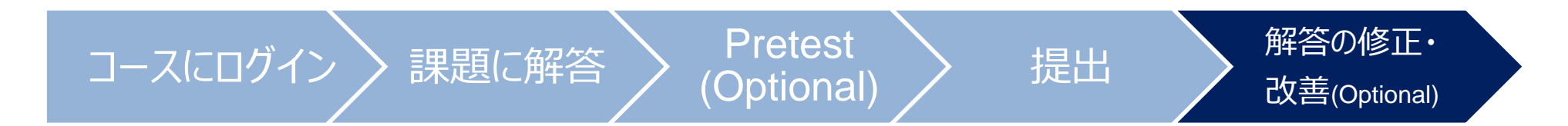

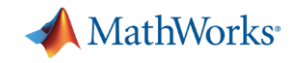

## MATLAB Grader ぜひお試しください

MATLAB Graderの製品紹介ページ

https://jp.mathworks.com/products/matlab-grader.html

MATLAB Graderに関してお困りの際は

- MATLAB Graderのドキュメンテーション
- Technical Support
- MATLAB Answers ユーザー間コミュニティー